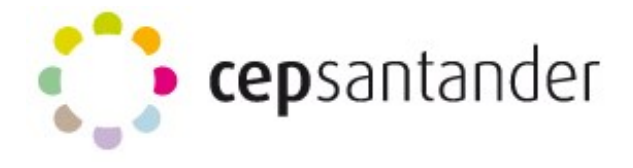

**Formularios de Google** te permite planificar eventos, enviar una encuesta, hacer preguntas a tus alumnos o recopilar otros tipos de información de forma fácil y eficiente. Puedes crear un formulario desde Google Drive o a partir de una hoja de cálculo existente.

Para hacer un formulario hay que tener una cuenta en Google e ir a la página: <u>docs.google.com/forms</u>.

Una vez allí, hay que dar en el icono formulario.

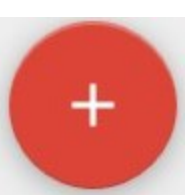

para abrir un nuevo

| PREGUNTAS                  | RESPUESTAS |
|----------------------------|------------|
| Formulario sin título      |            |
| Descripción del formulario |            |
| Pregunta sin título        |            |
|                            |            |

(Solo hace falta cliquear con el ratón en el apartado donde se quiera escribir)

Sustituimos la expresión "**Formulario sin título**" por aquella que haga referencia a nuestro cuestionario.

En el apartado "**Descripción del formulario**" escribimos el propósito que se pretende con este formulario, nuestros objetivos, el tiempo aproximado que se empleará en contestarlo así como agradecer su participación.

Se puede pinchar sobre "**Pregunta sin título**" para comenzar a escribir las preguntas del cuestionario.

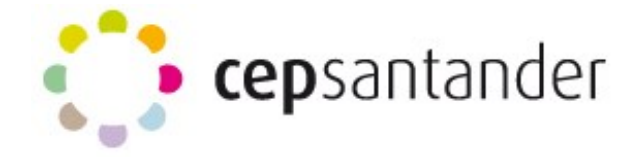

#### EDITAR PREGUNTAS EN EL FORMULARIO DE GOOGLE FORMS

La siguiente pantalla muestra las posibilidades que se nos presentan:

|                                         | * * *<br>* * * | Selección múltiple | _ 2 |
|-----------------------------------------|----------------|--------------------|-----|
| Pregunta                                |                | Selección multiple |     |
| Opción 1                                |                |                    |     |
| Añadir opción o AÑADIR RESPUESTA "OTRO" |                |                    |     |
|                                         |                | 3 🗇 🗊 Obligatorio  |     |
|                                         |                | 4 5                |     |

**PREGUNTA:** Aquí se escribe la pregunta que se desea realizar.

**TIPO DE RESPUESTA:** Se puede elegir entre diferentes tipos de respuestas:

| Me gusta el chocolate |
|-----------------------|
| O Sí                  |
| O No                  |
| O Depende             |

• Selección múltiple: Para elegir de entre varias dadas. Solo se puede escoger una de las dadas. Son excluyentes.

Como puede apreciarse en la imagen, se escriben las respuestas y pulsando sobre "<u>añadir opción</u>" se abre una nueva elección.

| Pregunta                                | Selección múltiple |  |
|-----------------------------------------|--------------------|--|
| Opción 1                                |                    |  |
| Añadir opción o AÑADIR RESPUESTA "OTRO" |                    |  |

Pulsando en el icono de "**añadir imagen**" puede incorporarse imágenes como respuesta.

| Me gusta el chocolate                                                              |                                                                                                    |  |  |                                                                     |  |
|------------------------------------------------------------------------------------|----------------------------------------------------------------------------------------------------|--|--|---------------------------------------------------------------------|--|
| Negro                                                                              | • <b>Casillas de verificación</b> : Se<br>ofrecen varias posibilidades de<br>respuesta que pueden activarse o<br>desactivarse. (No son excluyentes). |  |  |                                                                     |  |
| Blanco                                                                             |                                                                                                    |  |  | ofrecen varias posibilidades de<br>respuesta que pueden activarse o |  |
| Con leche                                                                          |                                                                                                    |  |  |                                                                     |  |
| Con almendras                                                                      | Me gusta el chocolate                                                                                                    |  |  |                                                                     |  |
| Con avellanas                                                                      | Flige                                                                                                    |  |  |                                                                     |  |
|                                                                                    | Lige                                                                                                    |  |  |                                                                     |  |
|                                                                                    | Elige                                                                                                    |  |  |                                                                     |  |
| <ul> <li>Despegiable: Se introduce<br/>variables que luego se despliega</li> </ul> | en las Cuando veo la televisión.<br>an para                                                                                                    |  |  |                                                                     |  |
| que el entrevistado elija el que des                                               | sea, Después de hacer deporte.                                                                                                    |  |  |                                                                     |  |
|                                                                                    | Con el café.                                                                                                    |  |  |                                                                     |  |
|                                                                                    | Nunca como cholocate.                                                                                                    |  |  |                                                                     |  |
|                                                                                    |                                                                                                    |  |  |                                                                     |  |

• **Escala lineal**: La respuesta viene en forma de graduación numérica. Ésta puede ir del 1 al 10 aunque es recomendable dar opciones en las que el entrevistado tenga que decantarse.

| Me gust | a el choco | olate |   |   |   |
|---------|------------|-------|---|---|---|
|         | 1          | 2     | 3 | 4 | 5 |
|         | 0          | 0     | 0 | 0 | 0 |

# **Tutorial Google Forms**

#### • Cuadrícula de varias opciones:

Nos permite relacionar diversas variables y elegir varias de ellas:

| Como chocolate |      |          |       |
|----------------|------|----------|-------|
|                | Росо | Bastante | Mucho |
| Desayuno       | 0    | ۲        | 0     |
| Comida         | 0    | 0        | ۲     |
| Cena           | ۲    | 0        | 0     |

También se pueden establecer preguntas abiertas que pueden ser respondidas mediante distintos tipos de texto:

- **Respuesta corta:** texto corto.
- Párrafo: texto largo.

Las opciones de la parte inferior de la pregunta permiten:

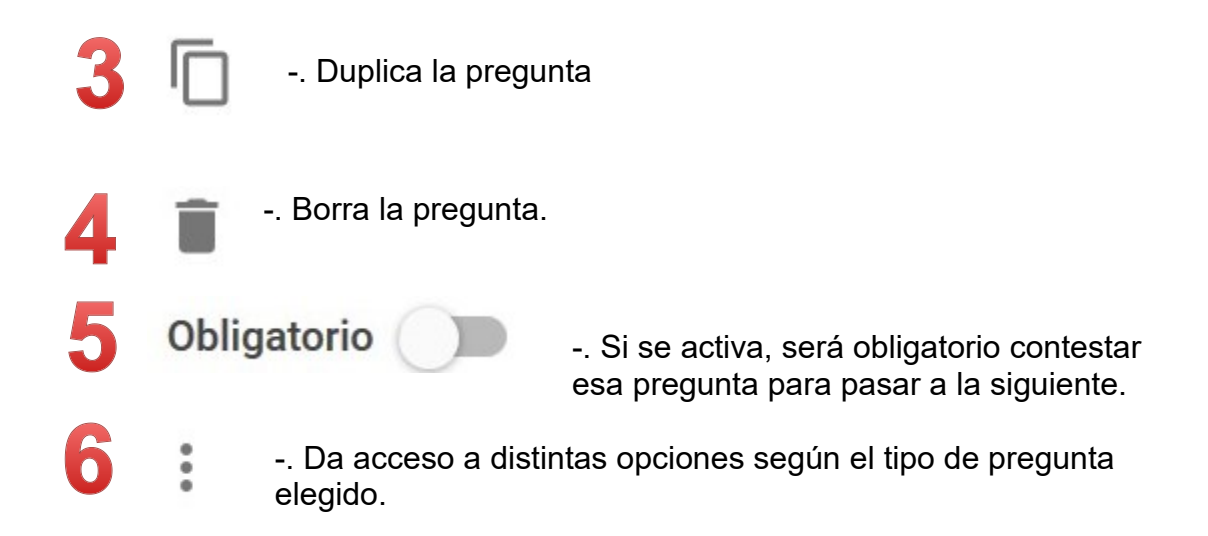

# **Tutorial Google Forms**

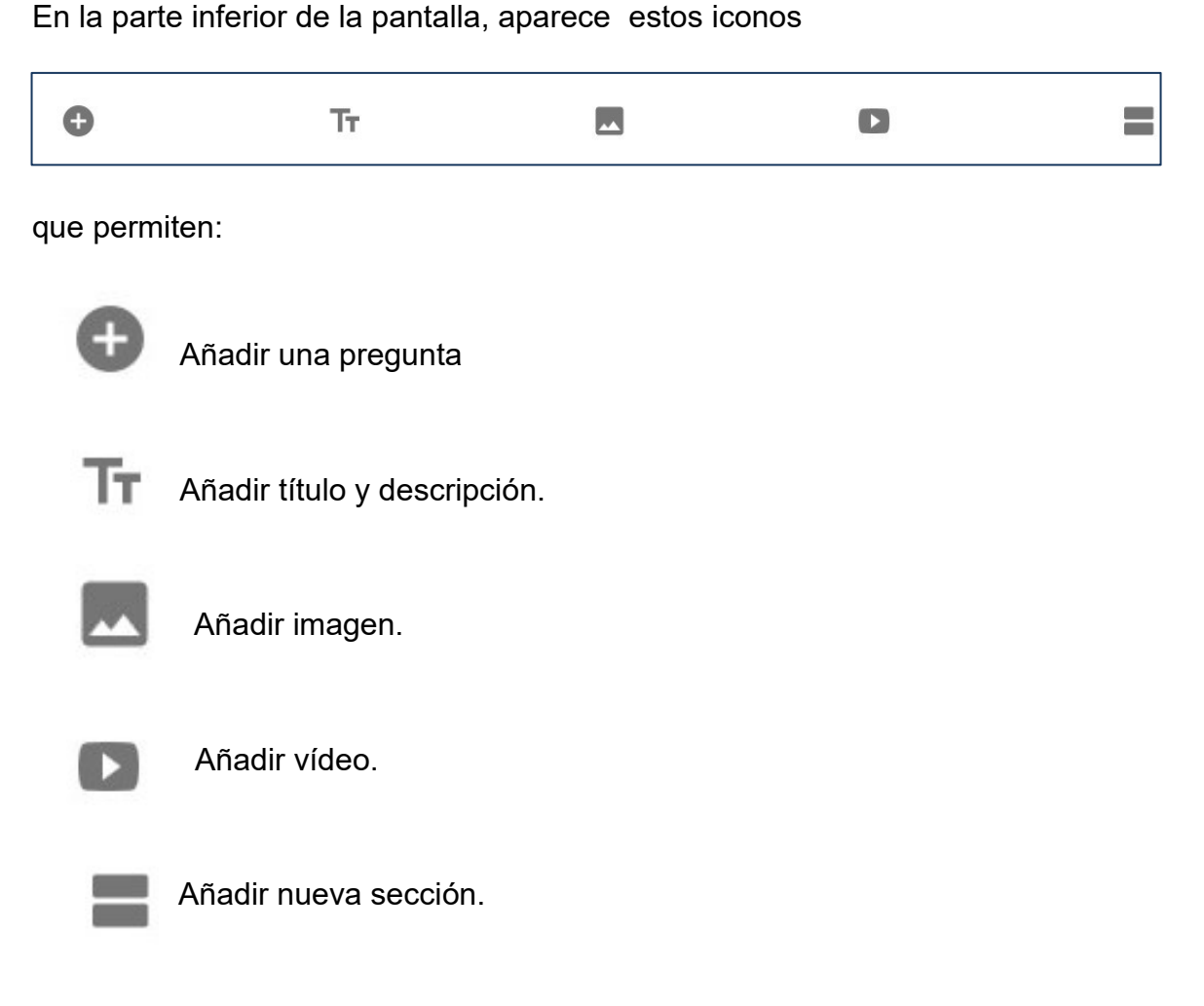

### ENVIAR EL FORMULARIO

Una vez elaborado el formulario, se puede obtener el enlace del mismo pulsando sobre el icono

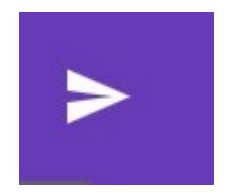

Y se puede enviar mediante tres opciones:

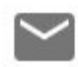

-. Un mensaje de correo electrónico.

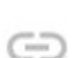

 $\langle \rangle$ 

-. Obteniendo el enlace del formulario

-. Obteniendo el código HTML para insertarlo en un sitio web.

## **Tutorial Google Forms**

#### ANALIZAR LOS RESULTADOS

Si activamos la pestaña de "Respuestas" aparece el número de las dadas hasta el momento.

|                                          | PREGUNTAS     | RESPUESTAS     | 55               |                     |
|------------------------------------------|---------------|----------------|------------------|---------------------|
| 55 respuestas                            |               |                |                  | <b>a</b> :          |
| RESUMEN INDIVIDUAL                       |               |                | Se acep          | otan respuestas 🛛 🛑 |
| 1ª Los objetivos de e<br>(55 respuestas) | sta jornada e | staban suficie | entemente claro  | DS.                 |
| 30                                       |               |                | <b>S1 (56</b> ,4 | <i>3</i> 0)         |
| 20                                       |               | 19 (34,5       | %)               |                     |
| 10                                       | 5 (9,1 %)     |                |                  |                     |
| 01                                       | 2             | 3              | 4                |                     |

Pueden verse los resultados de dos formas:

**RESUMEN:** Mostrándose los gráficos correspondientes a cada pregunta.

**INDIVIDUAL:** Se pueden ver los resultados de cada persona que contestó a la encuesta en el mismo orden en el que se realizó.

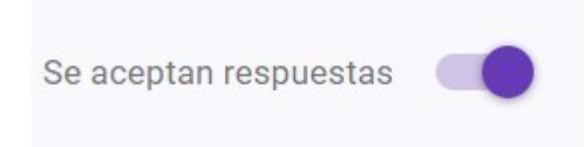

Pulsando sobre este botón se activa o desactiva la posibilidad de admitir o no admitir más respuestas.

Se pueden exportar los resultados como **Hoja de Cálculo** o **PDF** (imprimiendo como PDF).